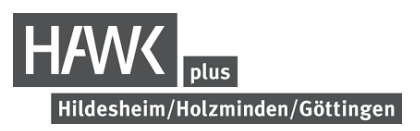

## ANLEITUNG ZUR EINTRAGUNG IN HAWK plus IPS VERANSTALTUNGEN

#### über STUD. IP

| SCHRITT 1                                                                                                    | In STUD. IP auf die Suchfunktion gehen.                                                                                                    |         |
|----------------------------------------------------------------------------------------------------|----------------------------------------------------------------------------------------------------|---------|
| HAWK                                                                                                    | Webmail Mensen: Hi Ho Gö VortVerz. Was suchen Sie?                                                                                                    | م 🔹 🔺 🗸 |
| ♠ 🤊 📽 📇 🖪                                                                                                    |                                                                                                    |         |
| Globale Suche Veranstaltungen Ressourcen                                                                                                    | ren V                                                                                                    |         |
| Globale Suche                                                                                                    |                                                                                                    | 0       |
| Ergebnis-Anzeige<br>Alle Ergebnisse<br>Meine Veranstaltungen<br>Veranstaltungen<br>Personen<br>Einrichtungen<br>SCHRRITT 2                                                                                      | Was suchen Sie?         In der oberen Leiste auf "Veranstaltungen" klicken.                                                                                                    |         |
| Globale Such Veranstaltungen Resource                                                                                                    |                                                                                                    | STUD.IP |
| Suche nach Veranstaltungen                                                                                                    |                                                                                                    | 0       |
|                                                                                                    | Suche nach Veranstaltungen                                                                                                    |         |
| 27395                                                                                                    | Suchbegriff         Suchen in           Veranstaltungen suchen         Titel, Lehrende, Nummer                                                                                                    | •       |
| Veranstaltungssuche                                                                                                    |                                                                                                    |         |
| Suche im Vorlesungsverzeichnis<br>Suche in Einrichtungen                                                                                                    | Suchen Zurücksetzen                                                                                                    |         |
| Veranstaltungssuche<br>Suche im Vorlesungsverzeichnis<br>Suche in Einrichtungen<br>Semester                                                                                                    | Suchen Zurücksetzen                                                                                                    |         |
| Vennstaltungssuche<br>Suche in Vorlesungsvereichnis<br>Suche in Einrichtungen<br>Semester<br>SoSe 2020 V                                                                                                    | Suchen Zurücksetzen 2 Veranstaltungen gefunden , Gruppierung: Bereich                                                                                                    |         |
| Veranstaltungssuche<br>Suche in Vorlesungsverzeichnis<br>Suche in Einrichtungen<br>Semester<br>SoSe 2020 Veranstaltungsklassen                                                                                  | Suchen       Zurücksetzen         2 Veranstaltungen gefunden , Gruppierung: Bereich         HAWK Plus                                                                                                    |         |
| Veranstaltungssuche       Suche in Vorlesungsverzeichnis       Suche in Vorlesungsverzeichnis       Semester       SoSe 2020       Veranstaltungsklassen       Alle                                             | Suchen       Zurücksetzen         2       Veranstaltungen gefunden , Gruppierung: Bereich         HAWK Plus       BA 5 HU/518/1b Daung: Ta-d-o-T0 <sup>2</sup> - das HAWK-Chor-Projekt im 505220 (5058 2020)         BA 5 HU/518/1b Daung: Ta-d-o-T0 <sup>2</sup> - das HAWK-Chor-Projekt im 505220 (5058 2020)         BA 5 HU/518/1b Daung: Ta-d-o-T0 <sup>2</sup> - das HAWK-Chor-Projekt im 505220 (5058 2020)         BA 5 HU/518/1b Daung: Ta-d-o-T0 <sup>2</sup> - das HAWK-Chor-Projekt im 505220 (5058 2020) |         |
| Veranstaltungssuche<br>Suche in Vorleungsverzeichnis<br>Suche in Vorleungsverzeichnis<br>Semester<br>Sose 2020 Veranstaltungsklassen<br>Alle Veranstaltungsklassen<br>Suchoptionen<br>Erweiterte Suche anzeigen | Suchen       Zurücksetzen         2       Veranstaltungen gefunden , Gruppierung: Bereich         HAWK Plus       BA 5 HI/S18/1b Übung: "Ta-d-o-Tu" - das HAWK-Chor-Projekt im SoSe20 (SoSe 2020)         D. 1.800 - 2100 Jestbentich Oct 1HD, 210 - Aus Temme am Dienstes, 1703 20 1800 - 2000                                                                                                    |         |

# **SCHRITT 3** In der linken Leiste "Suche im Vorlesungsverzeichnis" auswählen > auf HAWK plus klicken.

| A 🤊 🛰 🖁                                 | B 🖄 🔍 🗶 🖓 🗖 🖬                                                         | Stud.                                                                  | IP |  |
|-----------------------------------------|-----------------------------------------------------------------------|------------------------------------------------------------------------|----|--|
| Globale Suche Veranstaltungen Ressource | en                                                                    |                                                                        |    |  |
| Suche nach Veranstaltungen              |                                                                       |                                                                        | 0  |  |
|                                         | Suche nach Veranstaltungen                                            |                                                                        |    |  |
|                                         | Suchbegriff                                                           | Suchen in                                                              |    |  |
| Veranstaltungssuche                     | Veranstaltungen suchen                                                | Titel, Lehrende, Nummer 🗸                                              |    |  |
| Suche im Vorlesungsverzeichnis          | in                                                                    |                                                                        |    |  |
| Suche in Einrichtungen                  | нажк                                                                  |                                                                        |    |  |
| Semester                                |                                                                       |                                                                        |    |  |
| SoSe 2020 👻                             | Suchen Zurücksetzen                                                   |                                                                        |    |  |
| Veranstaltungsklassen                   | Studienbereiche > HAWK ①                                              |                                                                        |    |  |
| Alle 👻                                  | HAWK HHO ligemein                                                     | Fakultät Naturwissenschaften und Technik - Gesundheitscampus Göttingen |    |  |
| Park and and                            | HAWK Plus                                                             | Fakultät Ressourcenmanagement                                          |    |  |
| Suchoptionen                            | Sakultat Baven und Erhalten - Studiensänse Konson immer /Bestaulorung | Fakultat Soziale Arbeit und Gesundheit                                 |    |  |
| Beschreibungen anzeigen                 | Fakultät Gestaltung                                                   |                                                                        |    |  |
|                                         | Takutat Ossaitung                                                     |                                                                        |    |  |

## SCHRITT 4 , Individuelles Profilstudium (IPS)" auswählen

| ♠                                 | 🖪 🕺 🔍 🔀 🖓 🖬                                                                                              |                                         |     |
|-----------------------------------|----------------------------------------------------------------------------------------------------|-----------------------------------------|-----|
| Globale Suche Veranstaltungen Res | sourcen                                                                                                  |                                         |     |
| Suche nach Veranstaltungen        |                                                                                                    |                                         | (?) |
|                                   | Suche nach Veranstaltungen                                                                               |                                         |     |
|                                   | Suchbegriff                                                                                              | Suchen in                               |     |
| Veranstaltungssuche               | Veranstaltungen suchen                                                                                   | Titel, Lehrende, Nummer                 |     |
| Suche im Vorlesungsverzeichnis    | in                                                                                                    |                                         |     |
| Suche in Einrichtungen            | HAWK Plus                                                                                                | ·                                       |     |
| Semester                          |                                                                                                    |                                         |     |
| SoSe 2020                         | Suchen Zurücksetzen                                                                                      |                                         |     |
| Varanstaltungsklasson             | Studienbereiche                                                                                          |                                         | *   |
| veranstattungsklassen             | > HAWK > HAWK Plus                                                                                       |                                         |     |
| Alle                              | Individuelles Profilstudium (IPS) (162)     Spracken (2)     162 Einträge in allen Unterebenen vorhanden | Veranstaltungen bis inkl. SoSe 2019 (3) |     |
| Purchasetlement                   |                                                                                                    |                                         |     |

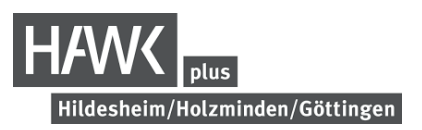

### SCHRITT 5 Die unterschiedlichen Orte der Veranstaltungen sind aufgelistet (Hildesheim/ Holzminden/ Göttingen/ externer Veranstaltungsort). Hier den Ort auswählen.

| A 🔊 🔊 📇 🖪 🖄 🔍 💥 🖓 🖬                                                      | Stud.IP <sup>9</sup>                                |
|--------------------------------------------------------------------------|-----------------------------------------------------|
| Globale Suche Veranstaltungen Ressourcen                                 |                                                     |
| Suche nach Veranstaltungen                                               | 0                                                   |
| Suche nach Veranstaltungen                                               |                                                     |
| Suchbegriff                                                              | Suchen in                                           |
| Veranstaltungssuche Veranstaltungen suchen                               | Titel, Lehrende, Nummer 🗸                           |
| Suche im Vorlesungsverzeichnis in                                        |                                                     |
| Suche in Einrichtungen Individuelles Profilstudium (IPS)                 | •                                                   |
| Semester                                                                 |                                                     |
| SoSe 2020 v Suchen Zurücksetzen                                          |                                                     |
| Veranstaltungsklassen > NAMV > NAMV = enträttigheller Broßisbudium (IDS) | *                                                   |
|                                                                          |                                                     |
| Alle Hildesheim (Hi) (83)                                                | Externe Veranstaltungsorte (11)                     |
| Suchoptionen Göttingen (Gö) (39)                                         | ir 3-veralistationgen bis link. 3036 2017 (a)       |
| Beschreibungen anzeigen                                                  |                                                     |
| > 161 Einträs                                                            | e in allen Unterschonsen werden in die einer Ebene. |

## SCHRITT 6

Die unterschiedlichen Profilbereiche von den IPS (HAWK Plus Kurse) Veranstaltungen sind sichtbar. Hier den Profilbereich auswählen.

| A <sup>0</sup> 🤊 🔊 ដ                  | B 🖄 🔍 💥 🖓 🖬                                                                                  | Stud.IF                              | <b>,</b> |  |  |  |  |  |
|---------------------------------------|----------------------------------------------------------------------------------------------|--------------------------------------|----------|--|--|--|--|--|
| Globale Suche Veranstaltungen Ressour | en                                                                                           |                                      |          |  |  |  |  |  |
| Suche nach Veranstaltungen            |                                                                                              |                                      | 0        |  |  |  |  |  |
| 040                                   | Suche nach Veranstaltungen                                                                   |                                      |          |  |  |  |  |  |
| 2 AV                                  | Suchbegriff                                                                                  | Suchen in                            |          |  |  |  |  |  |
| Veranstaltungssuche                   | Veranstaltungen suchen                                                                       | Titel, Lehrende, Nummer 🗸            |          |  |  |  |  |  |
| Suche im Vorlesungsverzeichnis        | in                                                                                           | _                                    |          |  |  |  |  |  |
| Suche in Einrichtungen                | Hildesheim (Hi)                                                                              | ¥                                    |          |  |  |  |  |  |
| Semester                              |                                                                                              |                                      | _        |  |  |  |  |  |
| SoSe 2020 👻                           | Suchen Zurücksetzen                                                                          |                                      |          |  |  |  |  |  |
| Veranstaltungsklassen                 | Studienbereiche<br>> HAWK > HAWK Pills > Individuelles Profilstudium (IPS) > Hildesheim (Hi) | 4                                    | ĸ        |  |  |  |  |  |
| Alle                                  | Unternehmerisches Denken und Handeln (19)                                                    | Welt im digitalen Wandel (4)         |          |  |  |  |  |  |
|                                       | Führung (2)                                                                                  | Spezifische Professionalisierung (5) |          |  |  |  |  |  |
| Suchoptionen                          | Kommunikations- und Individualkompetenzen (12) Sprachen (28)                                 |                                      |          |  |  |  |  |  |
| Beschreibungen anzeigen               | Beschreibungen anzeigen Gesellschaftliche Verantwortung (12)                                 |                                      |          |  |  |  |  |  |
|                                       |                                                                                              |                                      |          |  |  |  |  |  |

SCHRITT 7 Für den Eintrag in die ausgewählte Veranstaltung auf "Zugang in die Veranstaltung" klicken.

| A <sup>0</sup> | 9                            | 200          | **          | 8           | 42<br>42                      | q         | ×          | Ģ                                                |              | Stud.IP                                      |
|----------------|------------------------------|--------------|-------------|-------------|-------------------------------|-----------|------------|--------------------------------------------------|--------------|----------------------------------------------|
| HAW            | K Plus/                      | /20/1/IF     | PS/Hi/0     | 1 Semi      | nar: Arb                      | eitsrec   | ht in de   | r prakti                                         | schen Anv    | dung - Schwerpunkt Arbeitsvertrag - Details  |
| 6              |                              |              | 6           |             | i Die                         | Anmeldu   | ing zu die | ser Verar                                        | istaltung fo | peziellen Regeln. Lesen Sie den Hinweistext. |
|                |                              |              |             | A           | Ilgemeine                     | e Informa | tionen     |                                                  |              |                                              |
| Aktione        | in .                         |              | _           | V           | eranstaltur                   | ngsnumme  | r          |                                                  |              | HAWK Plus/20/1/IP5/Hi/01                     |
| > Zuga         | ing zur Ve                   | eranstaltung | $\supset$   | Se          | emester                       |           |            |                                                  |              | SoSe 2020                                    |
| 1 Nori         | Nur im Stundenplan vormerken | A            | ktuelle Anz | zahl der Te | ilnehmend                     | en        |            | 0                                                |              |                                              |
| Teilen         |                              |              |             | er          | erwartete Teilnehmendenanzahl |           |            |                                                  |              | 25                                           |
| ee Link        | zu dieser                    | Veranstaltu  | ung kopiere | en H        | eimat-Einri                   | ichtung   |            |                                                  |              | HAWK Plus                                    |
|                |                              | V            | eranstaltur | ngstyp      |                               |           |            | Seminar in der Kategorie Lehre                   |              |                                              |
|                |                              | N            | ächster Ter | rmin        |                               |           |            | Mo , 16.03.2020 14:00 - 15:30, Ort: (Hörsaal 01) |              |                                              |
|                | SI                           | NS für Stu   | dierende    |             |                               |           | 2          |                                                  |              |                                              |
|                |                              | E            | npf. Fachse | emester     |                               |           |            | - nicht gewählt -                                |              |                                              |
|                |                              |              |             | E           | CTS-Punkt                     | e         |            |                                                  |              | 3                                            |
|                |                              |              |             |             |                               |           |            |                                                  |              |                                              |